# Praktične osnove Git-a

Borna Skračić, pred.

2024

# 1 Uvod

U ovom dokumentu pokazat će se osnove rada sa sustavom za čuvanje verzija koda, *git.* Za sva pitanja, slobodno se javite na borna.skracic@algebra.hr. Kako biste mogli koristiti *git* alat na Vašem računalu, potrebno je instalirati *git* s poveznice.

# 2 Osnove Bash-a

Prije početka rada s alatom *Git Bash* (što je preferirani način rada s *gitom*), potrebno je upoznati se s osnovama korištenja Linux Bash naredbenog retka. Iako postoji opcija korištenja *git-a* kroz grafički alat ili IDE, preproučljivo je inicijalno savladati rad s alatom kroz naredbeni redak. Važno je zapamtiti da se u Linux terminlogiji mape (eng. *folders*) nazivaju direktorijima.

# 2.1 Anatomija naredbi

Sve Linux naredbe izdaju se kroz naredbeni redak Linux ljuske (eng. *shell*). Svaka naredba može se definirati kroz sljedeći predložak:

#### naredba <podnaredba> -<zastavice> [<argumenti>]

Naredba je ime alata koji se koristi, primjerice **ls** (skraćeno od *list*, odnosno izlistaj datoteke). Neki alati, poput *git-a* svoje naredbe dijele u podnaredbe koji specificiraju koju funkcionalnost želimo koristiti. Naredbama se također može zadati opcionalni skup zastavica (eng. *flags*) koje postavljaju dodatne opcije prilikom izvršavanja naredbe (primjerice, *git log –graph* će prikazati listu snimki stanja u obliku grafa). Argumenti intuitivno postavljaju vrijednosti koje naredba koristi prilikom izvršavanja. Primjerice naredba:

git remote add <ime udaljene poveznice> <url>

dodaje udaljenu poveznicu zadanog imena sa zadanim URL-om.

# 2.2 Često korištene naredbe

Važno je napomenuti da naredbena ljuska uvijek pokazuje neku putanju, koju u daljnjem tekstu smatramo radni direktorij. Slijedi popis često korištenih naredbi i njihovo objašnjene.

pwd

Prikazuje apsolutnu putanju radnog direktorija.

cd <putanja>

Promijeni radni direktorij.

ls

Izlistaj stavke zadanog direktorija (ls -la za prikaz svih skrivenih datoteka).

cat <putanja>

Prikazuje tekstualni sadržaj datoteke na zadanoj putanji.

grep <uzorak>

Pronalazi zadani uzorak u ulaznom toku.

Poznavanje ovih naredbi je dovoljno kako bismo se snašli u okruženju Linux ljuske, a samim ime i git-om.

# 3 Git

Prije početka produktivnog timskog rada na zajedničkom kodu, potrebno je proučiti *git* naredbe i njihova pravila. Svaka *git* naredba se izdaje kao

git [podnaredba]

Neke podnaredbe zahtjevaju argumente ili dodatne zastavice (eng. flags). U nastavku teksta opisan je osnovni tijek rada i pripadajuće naredbe.

# 3.1 Repozitoriji

### 3.1.1 Postavljanje lokalnog repozitorija

Kako bi lokalna mapa postala gitrepozitorij potrebno je u putanji lokalnog direktorija izdati naredbu:

git init

Nakon uspješnog izdavanje naredbe, skriveni **.git** direktoriji s konfiguracijskim stavkama nalazit će se na putanji. **Skriveni .git direktoriji nikad ne modificirate ručno!** 

### 3.1.2 Rad s remote repozitorijem

Ukoliko na servisu za čuvanje verzija koda (primjerice Github) već postoji remote repozitorji, tada je potrebno izdati naredbu:

git clone <url>

gdje je URL poveznca na remote repozitorij koji se intuitivino može pronaći na stranici repozitorija kako je prikazano na slici.

| 😗 pokemon-api 🖓                |                |              |                                                        |         |            | ⊙ Watch 1 |
|--------------------------------|----------------|--------------|--------------------------------------------------------|---------|------------|-----------|
| 🐉 master 👻 🖓 1 Branch 🛇 0 Tags |                | Q Go to file |                                                        | t Add   | file 👻     | <> Code - |
| Bornaskracic initial commit    |                |              | Local                                                  |         | Codespaces |           |
| PokemonAPI                     | initial commit | E Clone      | E Clone                                                |         |            |           |
| PokemonAPI_UnitTests           | initial commit | t HTTPS      | SSH Gith                                               | lub CLI |            |           |
| 🗋 .gitignore                   | initial commit | https://     | https://github.com/bornaskracic/pokemon-api.gi         |         |            |           |
| PokemonAPI.sIn                 | initial commit | t            | Clone using the web URL.<br>단 Open with GitHub Desktop |         |            |           |
|                                |                | 단 Open v     |                                                        |         |            |           |
|                                |                | Open with    | Open with Visual Studio                                |         |            |           |
|                                |                | Downlo       |                                                        |         |            |           |

Po završetku kloniranja, preuzeti direktorij sadržavat će sve datoteke repozitorija, skriveni .git direktoriji i postavljene remote poveznice (što možete lako provjeriti izdavanjem naredbe **git remote**  $-\mathbf{v}$ )

## 3.2 Snimke stanja

Kako bi stvorili snimke stanja, potrebno je prvo datoteke dodati u međuspremnik koji nazivamo staging area. Te datoteke git će svrstati u snimku stanja (eng. commit). Ukoliko datoteku želimo dodati u spomenuti međuspremnik, koristimo naredbu:

```
git add <ime_datoteke>
```

Uglavnom ne dodajemo datoteke ručno, već definiramo datoteku naziva **.gitignore** u kojoj navedemo koje datoteke i direktorjie želimo isključiti iz snimke stanja (primjerice *buildove*, konfiguracije, velike datoteke, itd.). Shodno tome, možemo jednostavno zadatni naredbu:

```
git add -A
```

što će dodati sve datoteke koje nisu navedene u .gitignore datoteci.

Nakon što su datoteke dodane u *staging area*, možemo vidjeti njihov status korištenjem naredbe:

```
git status
```

Kako bi saznali koje su se promjene nastale u datotekama s obzirom na prijašnji commit, možemo izdati naredbu:

git diff

Kada smo sigurni da imamo datoteke koje želimo pohraniti u snimku stanja i kojima pratimo promjene (eng. *tracking changes*), izdajemo naredbu:

```
git commit -m '<poruka>'
```

Ta naredba će stvoriti *commit* koji sadrži poruku koja je prosljeđena zastavicom -*m*. Novo stvoreni *commit* nalazi se na lokalnoj inačici repozitorija.

# 3.3 Sinkronizacija lokalnog i udaljenog repozotorija

#### 3.3.1 Slanje promjena

Ukoliko bismo lokalne promjene htjeli sinkroinizriati s udaljenim (eng. *remote*) repozitorijem (kako bi drugi članovi mogli vidjeti i preuzeti promjene) potrebno je uskladiti lokalnu i udaljenu povijest snimki stanja korištenjem naredbe:

git push <ime udaljene poveznice> <ime grane>

Prije slanja promjena potrebno je provjeriti konfiguraciju udaljenih poveznica. Listu svih udaljenih poveznica možemo pronaći izdavanjem naredbe:

git remote -v

Ova naredba ispisat će sva imena udaljenih poveznica i njihove pripadajuće URL-ove. Ukoliko želimo dodati novu *remote* poveznicu, možemo to učiniti na sljedeći način:

git remote add <ime> <url>

Uobičajno glavnu udaljenu poveznicu nazivamo *origin*, što će *git clone* naredba napraviti automatski za preuzeti repozitorij. URL udaljenog repozitorija možemo saznati na stranicama servisa za čuvanje verzija koda, kako je prikazano na prijašnjoj slici.

#### 3.3.2 Preuzimanje promjena

Kako bismo preuzeli promjene koje se nalaze na udaljenom repozitoriju, potrebno je izdati naredbu:

git pull <ime udaljene poveznice> <grana>

Podnaredba *pull* će pregledati promjene na udaljenom repozitoriju i integrirati ih lokalno. Postoji inačica podnaredbe, zvana *fetch*:

git fetch <ime udaljene poveznice> <grana>

koja će provjeriti promjene, ali ih neće integrirati u loklani repozitorji.

#### 3.4 Grane

## 3.4.1 Stvaranje grana

Dobra praksa u radu s *git-om* je rad korištenjem grana (eng. *branch*). Grane nam pomažu u vođenju neovisnih povijesti snimka stanja koje se kasnije mogu integrirati u glavni tijek, odnosno glavnu granu repozitorija (najčešće *master* ili *main* grana). Preporučljivo je u timskom radu, pirilikom razvitka nove značajke (eng. *feature*) da razvojni inžinjer radi na zasebnoj grani i po završetku implementacije, integrira promjene u glavnu granu.

Kako biste vidjeli popis svih grana u repozitorju, možemo izdati naredbu:

#### git branch

u čijem će sadržaju jasno biti naznačena trenutna grana. Za stvaranje nove grane potrebno je izdati istu naredbu, uz argument koji predstavlja ime nove grane:

git branch <ime grane>

Nakon toga, možemo se jednostavno "prebaciti" na novu granu korištenjem naredbe:

git checkout <ime grane>

#### 3.4.2 Spajanje grana

Kada želimo integrirati promjene iz nove grane u glavnu granu, potrebno je prebaciti se na glavnu granu izdavanjem *git checkout* naredbe. Nastavno, kako bismo spojili (eng. *merge*) sve promjene u glavnu granu, izdajemo naredbu:

#### git merge <ime grane>

U ovom koraku često dolazi do konflikata u promjenama koje se nalaze u istim datotekama. Kako biste razrješili konflikte potrebno je pogledati u kojim datotekama se nalaze konflikti. Git će jasno označiti na kojim linijama je došlo do konflikta upotrebom znakova kao u sljedećem primjeru:

```
<<<<< HEAD
this is some content to mess with
content to append
======
totally different content to merge later
>>>>> nova-grana
```

Nastale oznake nalaze se u datoteci *primjer.txt* gdje je *git* pronašao konfliktne promjene na istim linijama te je potrebno odlučiti koje od tih promjena (stanja) želimo zadržati.

#### <<<<< HEAD

označava retke koje se nalaze u snimci stanja na glavnoj grani (u koju se spajaju promjene, u ovom slučaju *master*), dok

```
>>>>>> nova-grana
```

označava promjene iz grane koju želimo spojiti.

\_\_\_\_\_

označava gdje prestaje stanje na glavnoj grani i počinje stanje na novoj grani. Prilikom rješavanja konflikata, odaberemo koju verziju linija želimo, a ostalo izbrišemo. Većina pametnih IDE-a ili sličnih grafičkih alata će nam ponuditi intuitivno sučelje za rješavanje konflikata. Pri završetku potrebno je snimiti sanje, odnosno napraviti *commit*.

Daljnji rad prati postupak opisan poglavljima 3.2 i 3.3.

#### 3.5 Ostale korisne naredbe

#### 3.5.1 Ispis svih snimki stanja

Kako bismo saznali povijest snimki stanja u repozitoriju, možemo izdati naredbu:

git log

Inačica naredbe:

git log --graph --decorate --all

prikazat će povijest stanja u obliku grafa s tekstualnim dekoracijama.

#### 3.5.2 Povratak na prijašnji commit

Najlakši način za povratak na prijašnje stanje jest izdavanje naredbe:

git reset --hard <commit id>

Identifikator *commit-a* moguće je pronaći u sadržaju ispisa naredbe *git log.* Osim identifikatora moguće je zadati referencu na *commit* u odnosu na trenutni *HEAD* (posljednji *commit* na trenutnoj grani), primjerice:

git reset --hard HEAD~2

postavlja trenutno stanje repozitorija na dva commit-a prije trenutnog.